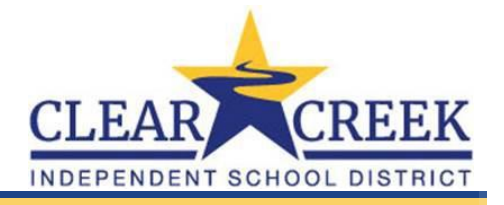

Los estudiantes escogerán sus solicitudes de cursos y cursos alternativos para el año escolar 2024-2025 desde su hogar. Estas solicitudes son los cursos que el estudiante desea tomar durante el año escolar 2024-2025.

Se han establecido requisitos previos para el año escolar 2024-2025. Esto preverá que el estudiante escoja un curso en el cual él o ella no hayan alcanzado los requisitos todavía.

Los Campus tienen la opción de permitirles a los estudiantes seleccionar cursos alternativos y el número total que puede ser seleccionado. Los cursos alternativos son considerados si los cursos seleccionados no están disponibles durante el proceso de horario.

## • Los estudiantes inician su sesión en Skyward

Los estudiantes iniciarán su sesión desde la página principal de CCISD. Vaya a <u>www.ccisd.net</u> (1) y haga clic en "@Home" (2) y luego haga clic en "Skyward Family Access" (3)

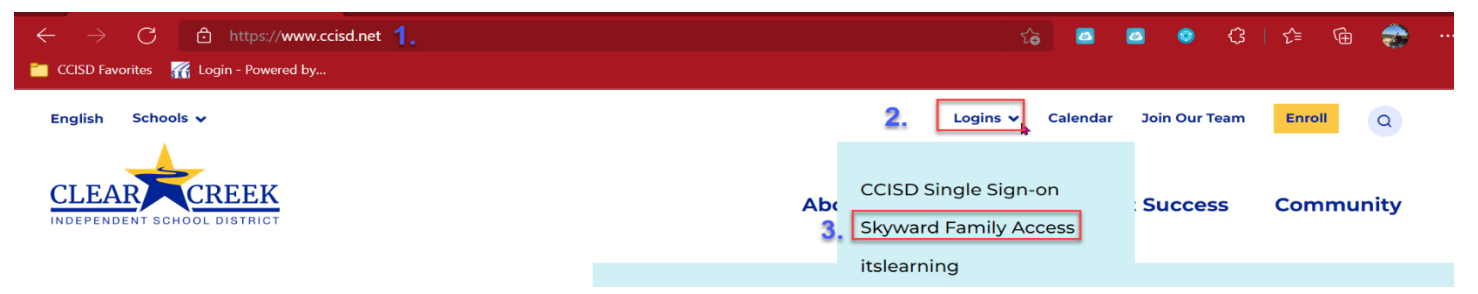

Esto llevará a los estudiantes a la pantalla de inicio de sesión de Skyward de CCISD.

Los estudiantes iniciarán la sesión con su nombre de usuario de CCISD (Login ID) y contraseña.

Login ID: \_\_\_\_\_@ccisd.net (Student ID) Password: 00 (Cafeteria Pin)

Las credenciales del estudiante DEBERÁN usarse para iniciar la sesión. El proceso de solicitudes de cursos no está activo bajo el inicio de sesión de padres. Una vez que el nombre de usuario y contraseña se han entrado, haga clic en el botón de "Sign In" para iniciar la sesión en el sitio.

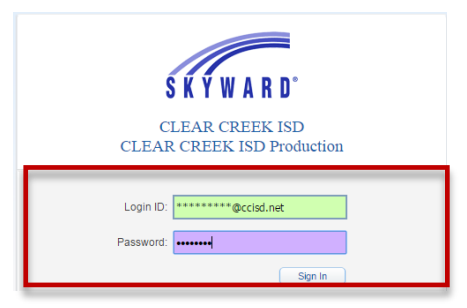

**SI** el estudiante recibe la pantalla de "Pop-Up Blocker Warning", haga clic en el botón de "Retry" para derivar del "Pop-Up Blocker".

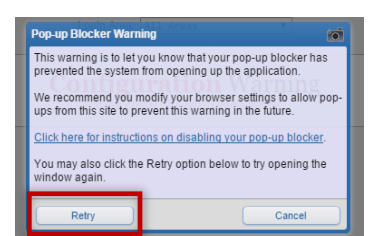

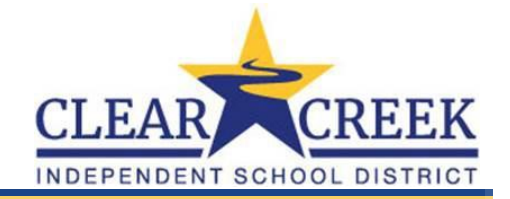

## Skyward: Solicitudes en línea de cursos del estudiante

Para solicitar cursos para el año escolar 2024-2025, haga clic en la lengüeta de "Schedule" (1) del lado izquierdo. Dese cuenta que la pantalla muestre "Course Requests now open" (2). Para comenzar a entrar solicitudes, haga clic en el enlace (3) "Request Courses for 2024-2025 in Campus".

|                                 | Cabadula                                |                                                       |                                 |                                 |                                 |
|---------------------------------|-----------------------------------------|-------------------------------------------------------|---------------------------------|---------------------------------|---------------------------------|
| Home                            | Schedule                                |                                                       | 2                               |                                 |                                 |
| Calendar                        | Currently Sched                         | uled Class: Fri Jan 29, 2016 4                        | :48am Course                    | Requests now open               |                                 |
| Gradebook                       | Next sche<br>PreAP/G                    | eduled class Period 1 Science:<br>T begins at 8:50 AM | 3 Request Courses for           |                                 |                                 |
| Attendance                      | (CLEAR                                  | LAKE H S) Display Options                             | Current Year                    |                                 |                                 |
| Schedule                        | £                                       | Term 1<br>(08/24/15 - 10/16/15)                       | Term 2<br>(10/19/15 - 12/18/15) | Term 3<br>(01/05/16 - 03/11/16) | Term 4<br>(03/21/16 - 06/02/16) |
|                                 | Academic History No Schedule was found. |                                                       |                                 |                                 |                                 |
| Academic History                | No Schedule was t                       | tound.                                                |                                 |                                 |                                 |
| Academic History<br>Report Card | No Schedule was to (SPACE               | CENTER INT) Display Opt                               | ions Current Year               |                                 | The current term is highlighte  |

## • Solicitud de estrada de cursos del estudiante

Para buscar un curso, entre el número de curso en la línea de búsqueda, entonces haga clic en el botón "Search" (1). Una vez que se muestre el curso bajo "Available Courses for 2024-2025", resalte el curso (2) y haga clic en el botón "Add Course" (3).

| Avai | ilable Courses for                              |              |                 | Total Requests/Sched | uled: 0      | Total Credits: | 0.000 |
|------|-------------------------------------------------|--------------|-----------------|----------------------|--------------|----------------|-------|
| 0600 | SCHL SERVICE<br>1.000 Credits                   | 3            | Add Course >    | has no courses reque | ested in CLE | AR LAKE H S    |       |
| отн  | Generic Other<br>1.000 Credits                  |              | < Remove Cour - |                      |              |                |       |
| 1011 | ENGLISH 1<br>1.000 Credits                      |              |                 |                      |              |                |       |
| 1016 | ENGLISH 1 ESOL<br>1.000 Credits                 |              |                 |                      |              |                |       |
| 1021 | ENG1 PREAP/GT<br>1.000 Credits                  |              |                 |                      |              |                |       |
| 1025 | ENG 1 LEADERSHIP PREAP/GT<br>1.000 Credits      |              |                 |                      |              |                |       |
| 1401 | READING 1 SOL<br>1.000 Credits                  |              |                 |                      |              |                |       |
| 1402 | READING 2 SOL<br>1.000 Credits                  |              |                 |                      |              |                |       |
| 1403 | READING 3 SOL<br>1.000 Credits                  |              |                 |                      |              |                |       |
| 1500 | COLLEGE READINESS & STUDY SKIL<br>0.500 Credits |              | *               |                      |              |                |       |
| 011  |                                                 | Search Clear | -               |                      |              |                |       |

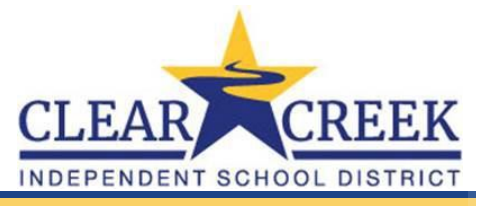

**CONSEJO ÚTIL:** Si usted hace clic en el nombre del curso real, aparecerá un mensaje mostrando "Class Info" para el curso.

| 8001 ART 1 COMP | Class Info             |                | 8      |
|-----------------|------------------------|----------------|--------|
| 1.000 Credits   | CLEAR LAKE H S         | Dept:          | ART    |
|                 | Alphakey: 8001         | Subj:          | ART    |
|                 | Course Length: YEAR    | Credits:       | 1.000  |
|                 | Curriculum: ART 1 COMP | Course Grades: | 9 - 12 |

Haga clic en el botón de "Clear" para reiniciar la búsqueda del siguiente curso. Repita el proceso para añadir más cursos.

|         |                                                 |                |               |          | Total Requests/Scheduled: 1 |
|---------|-------------------------------------------------|----------------|---------------|----------|-----------------------------|
| Availat | ble Courses for                                 |                |               | Selected | Courses                     |
| 0600    | SCHL SERVICE<br>1.000 Credits                   | i.             | Add Course >  | 1011     | ENGLISH 1<br>1.000 Credits  |
| 0OTH    | Generic Other<br>1.000 Credits                  |                | Remove Course |          |                             |
| 1011    | ENGLISH 1<br>1.000 Credits                      |                |               |          |                             |
| 1016    | ENGLISH 1 ESOL<br>1.000 Credits                 |                |               |          |                             |
| 1021    | ENG1 PREAP/GT<br>1.000 Credits                  |                |               |          |                             |
| 1025    | ENG 1 LEADERSHIP PREAP/GT<br>1.000 Credits      |                |               |          |                             |
| 1401    | READING 1 SOL<br>1.000 Credits                  |                |               |          |                             |
| 1402    | READING 2 SOL<br>1.000 Credits                  |                |               |          |                             |
| 1403    | READING 3 SOL<br>1.000 Credits                  |                |               |          |                             |
| 1500    | COLLEGE READINESS & STUDY SKIL<br>0.500 Credits |                |               |          |                             |
| 1011    |                                                 | Search Clear 🌲 |               |          |                             |

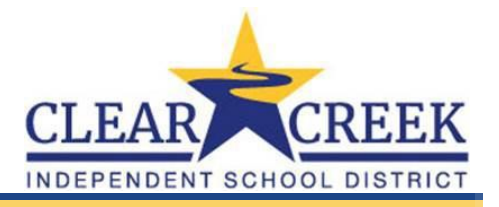

Los estudiantes que no alcancen los requisitos previos requeridos recibirán un mensaje rojo en la parte inferior de la pantalla "The selected course(s) have pre-requisites that have not been met:" (1). Este curso NO será añadido a los "Selected Courses" del estudiante. El estudiante necesitará escoger un curso diferente. Haga clic en el botón de "Clear" (2) para reiniciar y buscar un curso nuevo.

|           |                                                    |                 |         | Total Requests/Scheduled: 1 |
|-----------|----------------------------------------------------|-----------------|---------|-----------------------------|
| Availa    | able Courses for                                   |                 | Selecte | ed Courses                  |
| 2111      | GEOMETRY                                           | Add Course >    | 1011    | ENGLISH 1                   |
|           | 1.000 Credits                                      | < Remove Course |         | 1.000 Credits               |
|           |                                                    |                 |         |                             |
|           |                                                    |                 |         |                             |
|           |                                                    |                 |         |                             |
|           |                                                    |                 |         |                             |
|           |                                                    |                 |         |                             |
|           |                                                    |                 |         |                             |
|           |                                                    |                 |         |                             |
|           |                                                    |                 |         |                             |
|           |                                                    |                 |         |                             |
|           |                                                    |                 |         |                             |
|           |                                                    |                 |         |                             |
|           |                                                    |                 |         |                             |
|           |                                                    | Search Clear    |         |                             |
|           |                                                    | 100             |         |                             |
|           |                                                    |                 |         |                             |
|           |                                                    |                 |         |                             |
|           |                                                    |                 |         |                             |
| e selecte | ed course(s) has pre-requisites that have not been | met: GEOM       |         |                             |

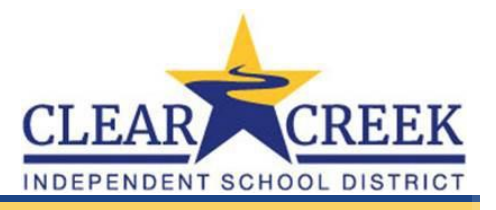

## • Estudiantes entrando solicitudes de cursos alternativos

Haga clic en la lengüeta de "Request Alternates" (1). Usted añadirá cursos en "Selected Alternate Courses" de la misma manera en que usted añadió las solicitudes. Para buscar un curso, entre el número de curso en la línea de búsqueda, entonces haga clic en el botón de "Search" (2). Resalte el curso (3) y haga clic en el botón de "Add Course" (4).

| [ | (CLEAR LAKE H S) Request Courses Request Alternates | 4                                                                    | 3 |
|---|-----------------------------------------------------|----------------------------------------------------------------------|---|
|   | Available Courses for                               | Total Requests/Scheduled: 1 Total Alternates: 0 Total Credits: 1.000 |   |
| 3 | 8001 ART 1 COMP<br>1.000 Credits                    | Add Course > R 1011 ENGLISH 1<br>(< Remove Course)                   |   |
| 2 | 1011 Clear Clear                                    | ]                                                                    |   |

El curso alternativo aparecerá bajo "Selected Alternate Courses".

Haga clic en el botón de "Clear" (1) para reiniciar y repetir el proceso de búsqueda para añadir más cursos alternativos. Dese cuenta que "R" significa solicitado y "1" significa orden de curso alternativo (2). Las flechas se usan para mover los alternativos a un orden diferente por prioridad. Esto NO significa que el estudiante recibirá automáticamente el primer curso alternativo listado durante el proceso de horario.

Los estudiantes verán el "Total Requests/Scheduled" seleccionado, "Total Alternates" seleccionado y "Total Credits" de solicitudes mostrado sobre el Curso Alternativo Seleccionado (3).

La opción para imprimir la solicitud está disponible al hacer clic en el icono de imprimir o "print" (4).

|      |                                 | -            | 3            | Total Requests/Scheduled: 1 Total Alternates: 2 Total Credits: 1.000 |               |           |                                   |  |  |
|------|---------------------------------|--------------|--------------|----------------------------------------------------------------------|---------------|-----------|-----------------------------------|--|--|
| Avai | lable Courses for L             | J            |              | Sele                                                                 | cted Alternat | te Course | es                                |  |  |
| 0600 | SCHL SERVICE<br>1.000 Credits   | Ê            | Add Course > | 1                                                                    |               | 8001      | ART 1 COMP<br>1.000 Credits       |  |  |
| DOTH | Generic Other<br>1.000 Credits  |              | 2            | 2                                                                    | *             | 8881      | VOCAL ENSEMBLE 1<br>1.000 Credits |  |  |
| 1011 | ENGLISH 1<br>1.000 Credits      |              |              | R                                                                    |               | 1011      | ENGLISH 1<br>1.000 Credits        |  |  |
| 1016 | ENGLISH 1 ESOL<br>1.000 Credits |              |              |                                                                      |               |           |                                   |  |  |
| 1004 | THE LOCADIET                    |              |              | _                                                                    |               |           |                                   |  |  |
| 011  |                                 | Searce Clear | 1            |                                                                      |               |           |                                   |  |  |